新メニュー・新機能

日経テレコン21お客様各位

## 経済ニュースをテキスト記事と動画で配信

# 「テレビ東京 経済ニュース」提供開始

日経テレコン21は6月15日、「記事検索」メニューで「テレビ東京 経済ニュース」を追加しました。提供するのはテレビ東京(テレ東)がニュース番組で配信する記事(アナウンサーが読み上げる放送原稿をテキスト形式で要約)とそれに付随する動画(※)です。

テレ東の看板ニュース番組「ニュースモーニングサテライト」と「ワールドビジネスサテライト」で 放映するニュース、マーケット情報、「トレンドたまご」など特集記事から、厳選した記事・動画をテ レコンで提供します。民放のニュース番組のテレコン配信は 2010 年 9 月から提供している「日本テレ ビニュース」に次ぐ第 2 弾となります。

見逃した過去の番組を時間に制約されずに検索できるほか、「iPad」「ソニー」など製品名や企業 名で欲しい記事を探すことができ、自社や同業他社に関連するニュース動画の録画・収集が飛躍的に効 率化できます。企業の広報担当者や役員秘書、経営企画担当者などにとって即役立つ記事・動画が満載 です。ぜひお使いください。

※ 動画は日経テレコン21「標準版」でのみ提供します。

#### 提供内容

- 開始時点で2012年4月2日以降、約1400本の過去記事・動画を収録。開始後は平日1日あたり約20本の記事・動画を追加します
- 原則、地上波放映後の3-4時間以内に検索できるようにします
- 収録するテレ東の番組とコーナーは右図の 通りです

(金額はいずれも税込み)

料金

| 見出し     | 10. | 5円/ | /件 |
|---------|-----|-----|----|
| / _ / _ |     |     |    |

| 本文 | 1 | 0 | 5 | 円/ | /件 |
|----|---|---|---|----|----|
|    |   |   |   |    |    |

動画 210円/件

| 番組        | コーナー                 |  |  |
|-----------|----------------------|--|--|
| ニュースモーニ   | ニュース(アナウンサーの読み上      |  |  |
| ングサテライト   | げ原稿)、マーケット、ネタのたね、    |  |  |
| (平日午前5時   | 特集、エマージングトピックス、      |  |  |
| 45 分から放映) | 週刊 MOE'S リサーチ、NY 便り、 |  |  |
|           | 専門家の見方、ECO 天         |  |  |
| ワールドビジネ   | ニュース、ニュース特集、特集、      |  |  |
| スサテライト    | トレンドたまご、技あり!ニッポ      |  |  |
| (平日午後11時  | ンの底力、ヒットの順番、リーダ      |  |  |
| から放映)     | ーズインタビュー、グローバルウ      |  |  |
|           | オッチ、THE 行列、マーケット     |  |  |
|           |                      |  |  |

新メニュー・新機能

## 利用方法

動画再生の利用環境は以下の通りです。社内ネットワークの設定で接続先や動画再生を制限している 場合がありますので、動画再生がうまくできない場合などはまず、

社内ネットワーク管理担当者などにご確認ください。

記事検索メニューの データベース一覧

- 対応ブラウザー(閲覧ソフト)はマイクロソフトの「インターネット・エク スプローラー(IE)6.0」「同7.0」「同8.0」「同9.0」、「ファイヤー フォックス 2.0」「同3.0」「同5.0」
- ブラウザーの設定でジャバスクリプト(JavaScript)を有効にしてくだ さい
- アドビシステムズの再生ソフト「フラッシュ・プレーヤー」 で「10」以降のバージョンが必要です

利用手順は次の通りです。まず記事検索メニューのデータベー ス一覧(右画面参照)の「テレビ・放送」ブロックで「テレビ東 京 経済ニュース」をチェックします。キーワード入力すると見 出し一覧リストが表示されます(下画面参照)。この時点で、画面 上に表示された見出しの本数に10.5円をかけた料金が利用者 に課金されます。

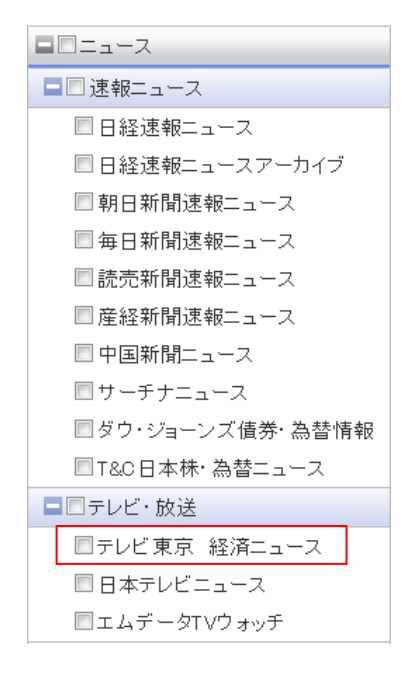

| 鼠 記事検索                                                    | □ 一括チェック 本文表示 PDF表示 記事を保存 金ページ解除                                              | 1-20/94件 |
|-----------------------------------------------------------|-------------------------------------------------------------------------------|----------|
| ▲ 企業検索 ▲ 人事検索 ★ 人事検索                                      | □目 スペイン国債 入札堅調 (1155)<br>2012/06/08 テレビ東京 モーニングサテライト ニュース 203 文字 動画有 0分54秒    |          |
| <ul> <li>「フェッノンモンジー」</li> <li>日本経済新聞(明治から戦後まで)</li> </ul> | □ □ 米失業保険申請 5週ぶり減少 ●■■再生<br>2012/06/08 テレビ東京 モーニングサテライト ニュース 193 文字 動画有 0分31秒 |          |
| 🎬 English Menu<br>🕋 専門情報                                  | □ ■ きょうから修正協議 (1115年)<br>2012/08/00 テレビ東京 モーニングサテライト ニュース 442 文字 動画有 1分37秒    |          |
| サポートツール                                                   | □ 目 省庁版仕分けスタート (単三原集)                                                         |          |
| 🗙 設定                                                      | 2012/06/08 テレビ東京 モーニングサテライト ニュース 154 文字 動画者 0分26秒                             |          |
| 彩 料金確認<br>本 お気に入りに適加                                      | □ 目 コスト削減が不十分 ●■■再集<br>2012/06/08 テレビ東京 モーニングサテライト ニュース 124 文字 動画有 0分28秒      |          |
| ♀ ヘルプとサポート                                                | □ 目 鉄道以外で進走か (1) 三月生)                                                         |          |
| 記事検索                                                      | 2012/06/08 テレビ東京 モーニングサテライト ニュース 335 文字 動画有 0分52秒                             |          |
| マイフォルダ 編集                                                 | □ □ 東電社員殺害 再審決定 (1)= 550<br>2012/06/08 テレビ東京 モーニングサテライト ニュース 386 文字 動画有 0分37秒 |          |
| クリッピング##<br>クリッピングを作成すると、                                 | □ □ NYダウ3日続伸 (11175)<br>2012/06/08 テレビ取得 モーニングサテライト マーケット 235 文字 動画有 0分55世    |          |

#### 見出し一覧表示画

見出し一覧で見出しの後ろにある「動画再生」のボタンにカーソルを合わせると、付随する動画の

サムネール画面が浮かび上がります(右画面参照)。 この画面をクリックすると動画の再生がスタートし ます。動画が再生され始めた時点で210円が追加課金 されます。カーソル画面を合わせた時点では動画の課 金は発生しません。

また、動画を再生せず、記事本文だけを閲覧したり、 本文を確認した上で動画を再生したりする方法もあ

#### ▲ ホーム 新規 💌 8 D 8 再検索 + 対象線(1- 期間を支) 94件です いいい \* に 20 \* 件 1 2 3 1 1 1 ペイン国債 入札堅調 à । ह रनः クリッ あなた 毎日、 きます 本サービスで提供される記事、写実、図表、見出しその他の供知(以下(情報))の某作権その他の知的財産権は、その情報指領者に頑張します。 まサービスで提供される情報の無料転載を禁止します。 まサービスは、方法の総約、有償原産活防わず、契約者以外の第三者に利用させることはできませ、 メール さま3 ●ご提供する情報について、●個人情報の取扱いについて、●日本経済新聞デジタルメディア党のお問い合わせフォ デー\* 最新 □ ■ "ネタ消費"目的はソーシャルメディア (1000) 2012/08/08 テレビ東京 モーニングサテライト 理想MOE

### 本文表示画面

動画再生ボタンにカーソ ルを合わせた際の表示画

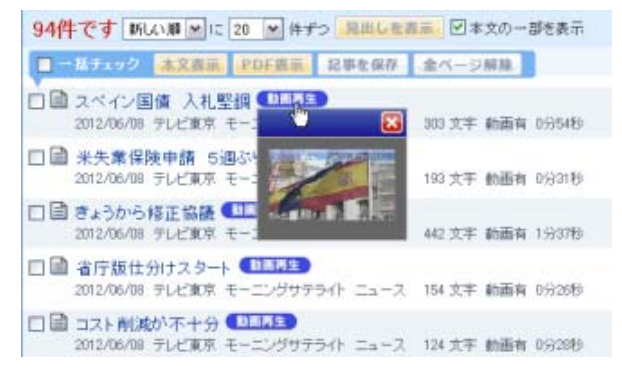

### ります。

見出し一覧から同じく「スペイン国債、入札堅調」 の見出しをクリックすると、本文表示画面(左画面 参照)が現れ、本文と付随する動画のサムネール画 面がセットで表示されます。この時点で本文の105 円が課金されます。この場合、動画料金は課金され

## 動画再生画面が起動する

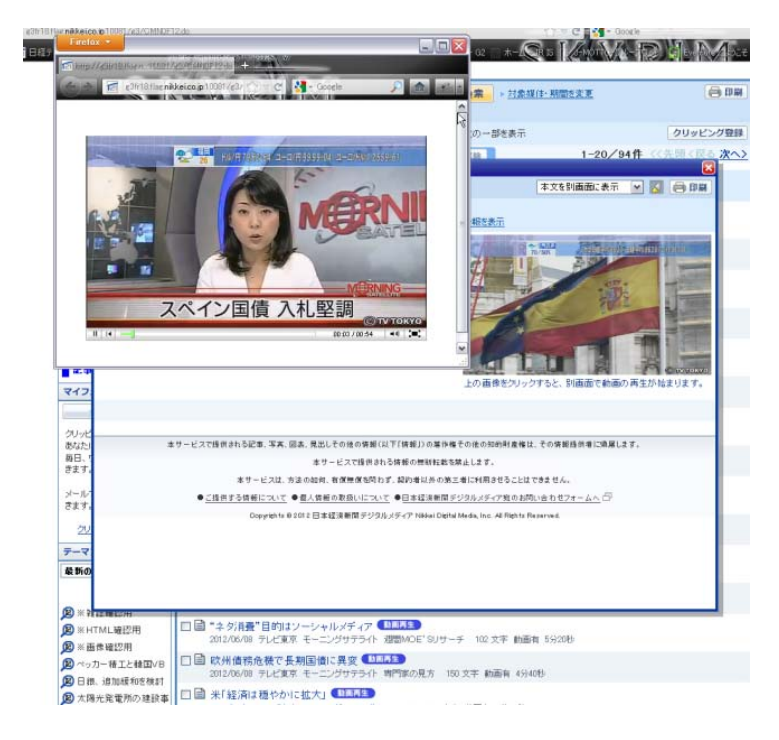

日本経済新聞デジタルメディア テレコン事業本部 http://t21.nikkei.co.jp/
 この件に関するお問い合わせは、日経テレコンヘルプデスクまで
 TEL.: 0120-212-212(平日 9:00~19:00) E-mail: telecom21@nikkei.co.jp

ません。

本文表示画面でサムネール画面をク リックすると動画再生画面(右画面参 照)が起動します。この時点で210円が 追加課金されます。動画を再生せずに、 本文表示画面を終了させることもでき ます。動画が起動しない限り、動画料金 は課金されません。